## 學生校務系統變更密碼說明

## 網址:<u>https://sas.ouk.edu.tw/Student/</u>

## 2: sas.ouk.edu.tw/Student/

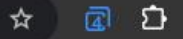

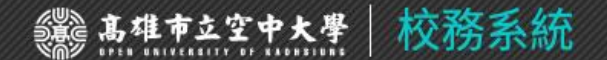

SCHOOL AFFAIRS SYSTEM

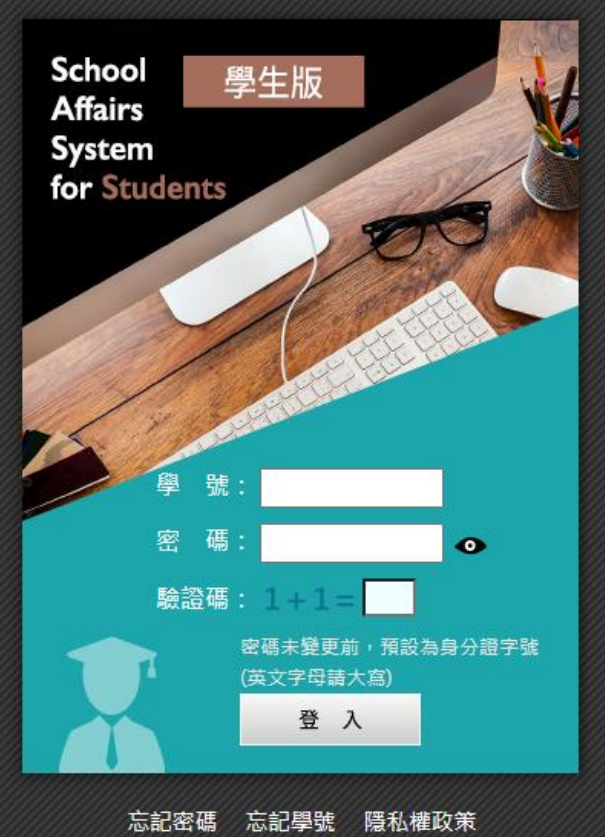

Copyright (C) 2018 Open University of Kaohsiung v2.9

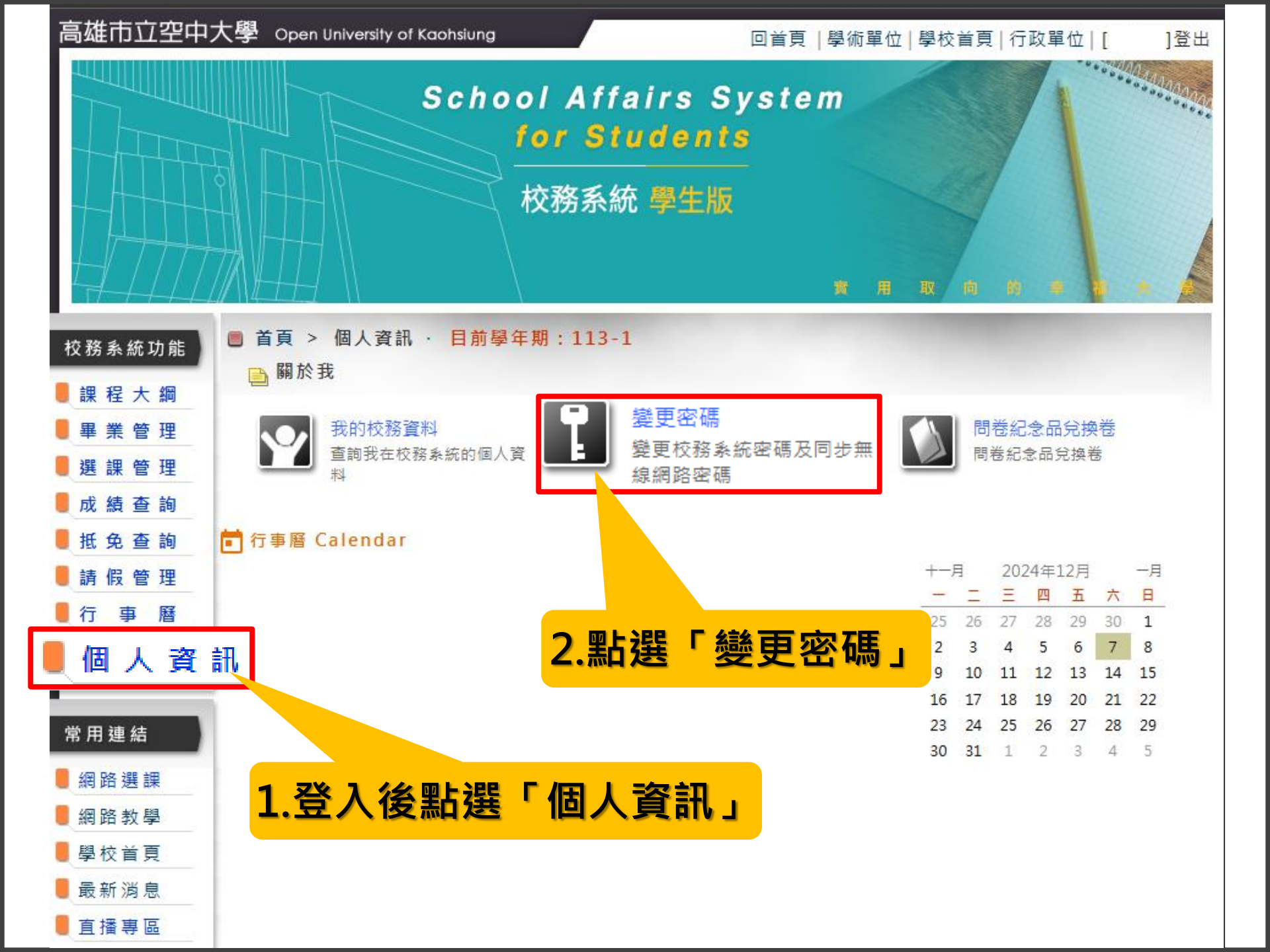

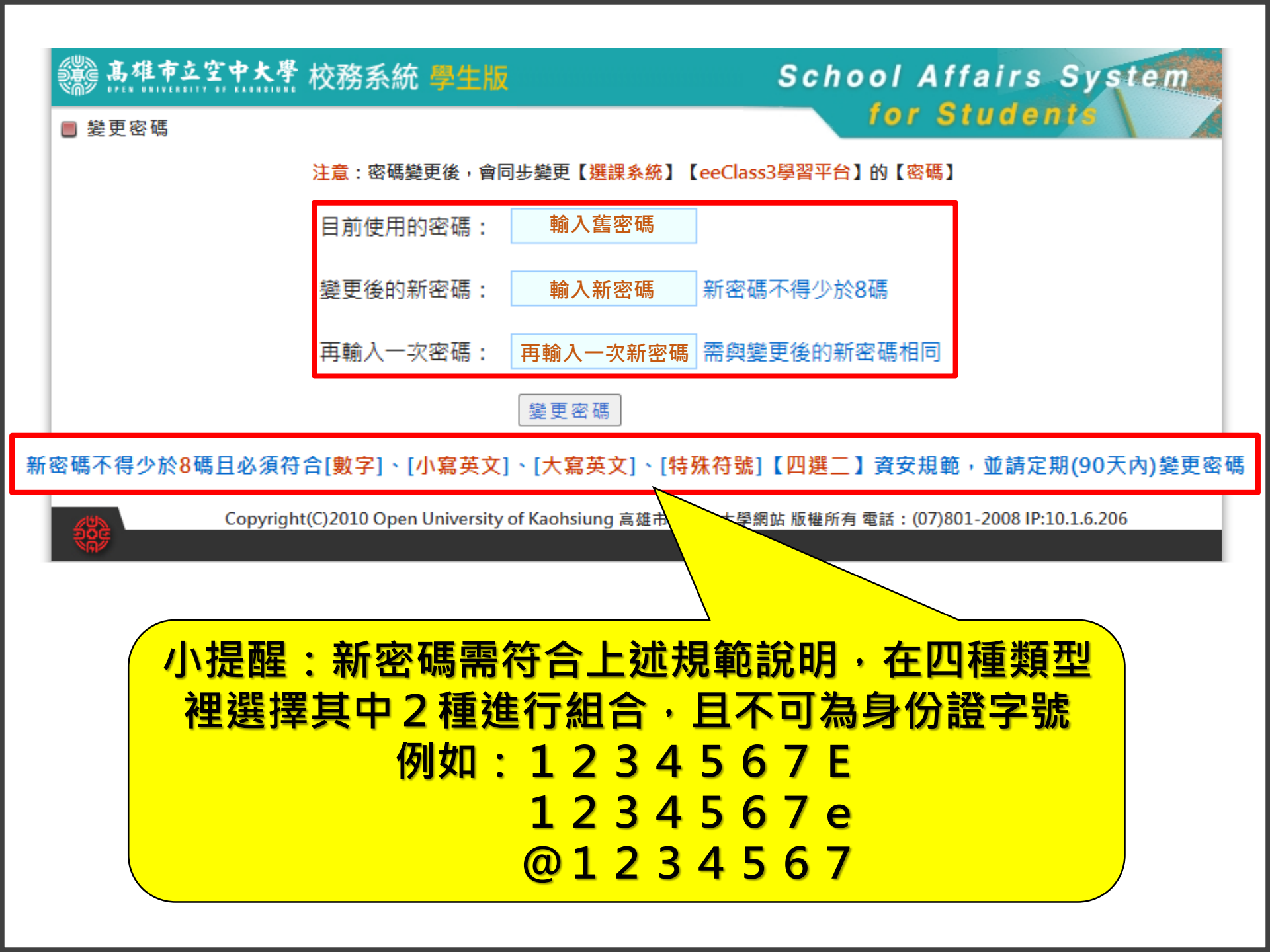

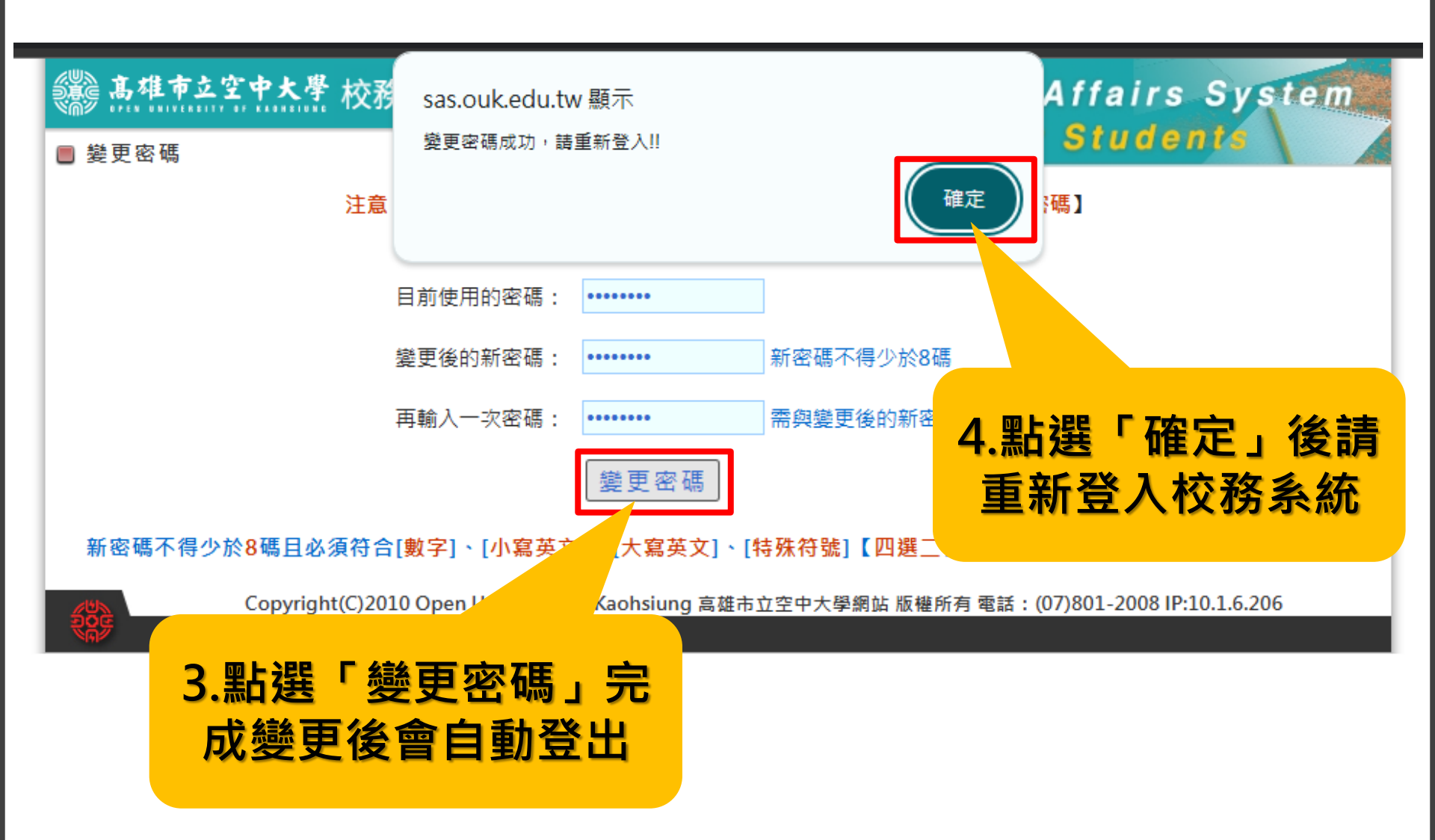

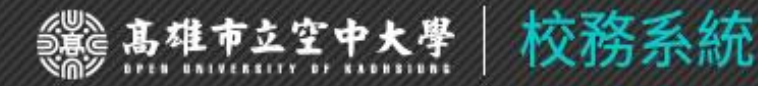

## SCHOOL AFFAIRS SYSTEM

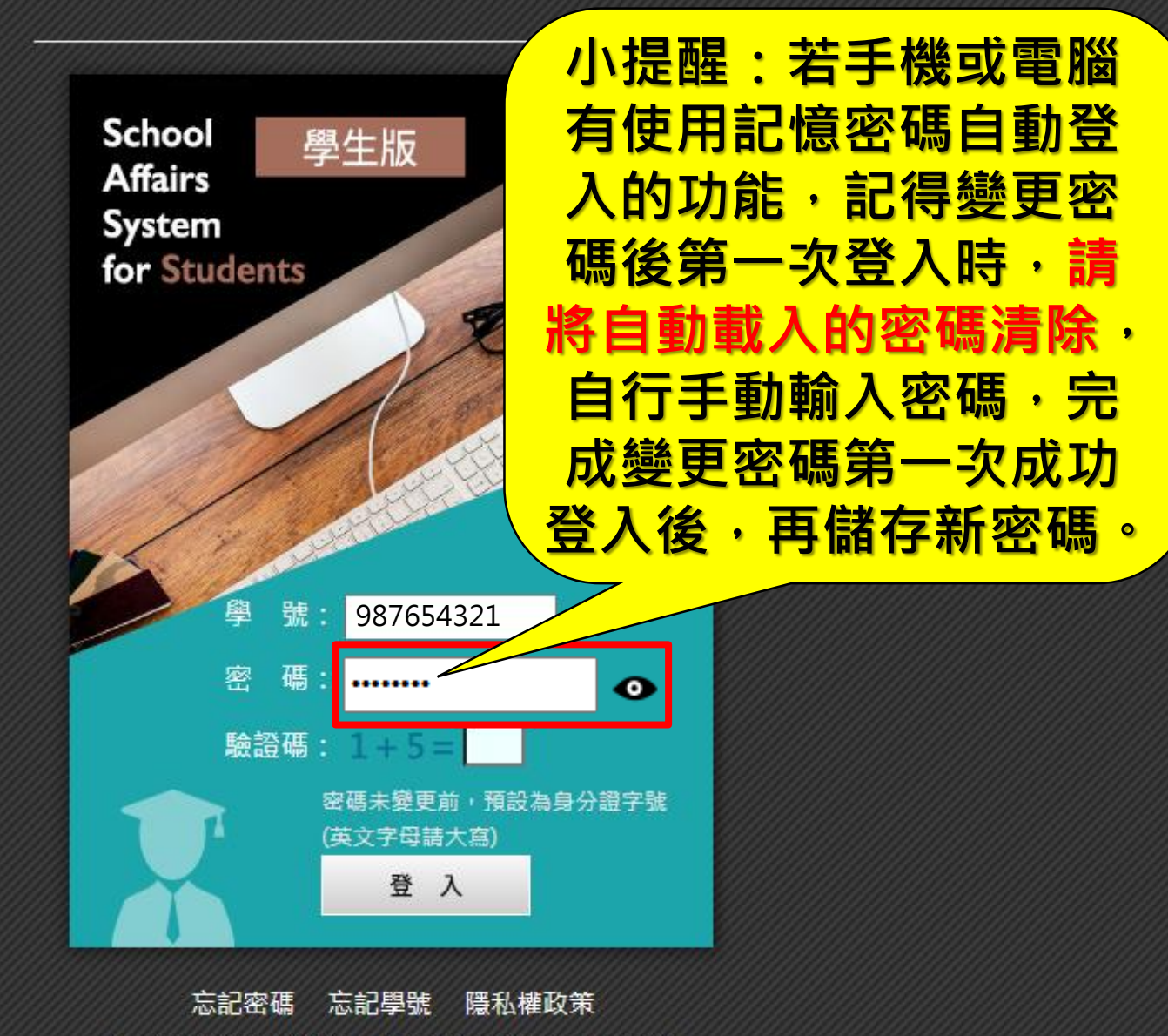

Copyright (C) 2018 Open University of Kaohsiung v2.9